# *ช*ั้นตอนการถอนรายวิชา

|                       | อักยาสัยแบ่ไอ้<br>IO UNIVERSITY ระบบบริการการศึกษา<br>=ภษาไหม |
|-----------------------|---------------------------------------------------------------|
| เมนูหลัก              | 6315301012 : นางสาวทดสอบ ระบบ                                 |
| ออกจากระบบ            | มียอดเงินค้างช่าระ                                            |
| เปลี่ยนรหัสผ่าน       | สามารถตรวจสอบได้จาก <u>ภาระค่าใช้จ่าย/ทุน</u>                 |
| ลงทะเบียนเพิ่มลด      |                                                               |
| ผลการลงทะเบียน        | ระบบบริการการสืกหา                                            |
| ดารางเรียน/สอบ        | ผ่านเครือข่ายอินเทอร์เน็ด                                     |
| ประวัติผู้ใช้งานระบบ  |                                                               |
| ภาระค่าใช้จ่ายทุน     |                                                               |
| ผลการศึกษา            | <u>โปรดอ่าน คำชี้แจงพฤติกรรมและบทลงโทษการทุจริตสอบ</u>        |
| ดรวจสอบจบ             |                                                               |
| เขียนคำร้อง           | <u>ลิ้งค์สำหรับพิมพ์สรุปเกรดนักศึกษายื่นทำสัญญา กยศ.</u>      |
| เสนอความคิดเห็น       |                                                               |
| ทะเบียนรายชื่อ        |                                                               |
| ประวัติการเข้าใช้ระบบ |                                                               |
|                       |                                                               |

#### www.reg.mju.ac.th

## ลงทะเบียนเพิ่มลด

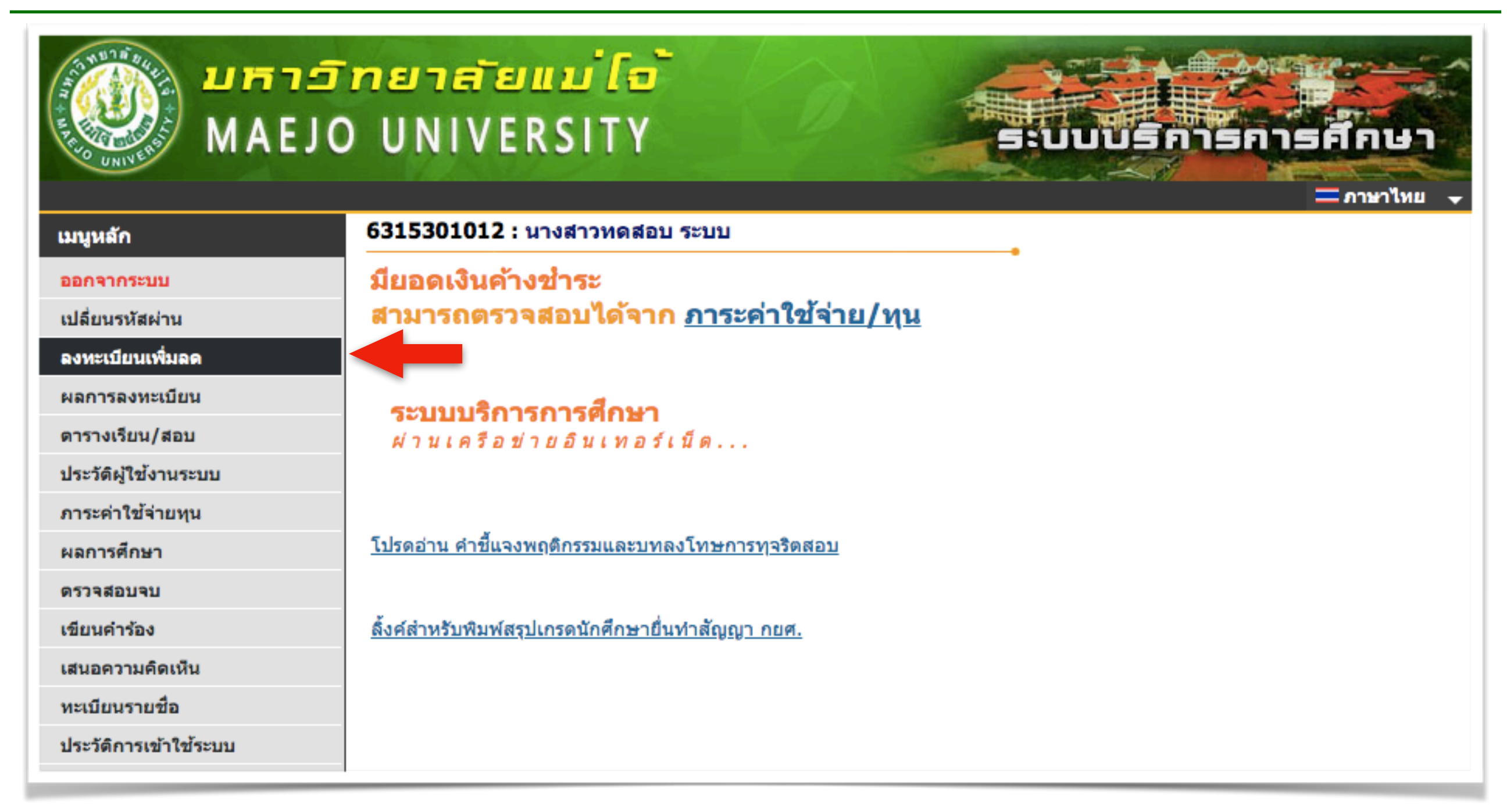

#### - เลือกเมนู "ลงทะเบียนเพิ่มลด" เพื่อเข้าสู่การถอนรายวิชา ดังรูป

คำชี้แจง : ปุ่ม "ลงทะเบียนเพิ่มลด" จะปรากฏหน้าเว็บไซต์ ตามวันที่และเวลาที่กำหนดในปฏิทินการศึกษา

### หน้าหลักการลงทะเบียน (รถเข็น)

|                                                            | <mark>5 กยาส่</mark><br>0 UNI\                                | Temula<br>/ERSITY                                                                                                    |                                          | UU                                            | USAN                              |                                                        | รศึกษา                                                        |
|------------------------------------------------------------|---------------------------------------------------------------|----------------------------------------------------------------------------------------------------|------------------------------------------|-----------------------------------------------|-----------------------------------|--------------------------------------------------------|---------------------------------------------------------------|
| มนูหลัก                                                    | 63153010                                                      | 12 : นางสาวหดสอบ ระบบ                                                                                                    |                                          |                                               |                                   | •                                                      | <u></u>                                                       |
| เอยกลับ<br>เสดงหลักสูตร<br>งันหารายวิชา<br>งำนวณค่าใช้จ่าย | รายวิชาท์<br>กรุณากดปุ่ม<br>ดู <u>การแก้ไขบ</u><br>ภาคการศึกษ | <b>้เต้องการลงทะเบียน</b><br>"ยืนยันการลงทะเบียน" ทุกครั้ง มีฉะนั้น รายการของท่า<br><u>ไญหาการลงทะเบียน</u><br>าที่ 1/2563 เลือกหน้าจอบันทึกแบบ ปกติ                                                                        | านจะไม่ถูกประม<br>พิเศษ(Audit)           | เวลผล                                         |                                   |                                                        |                                                               |
| การางเรียน/สอบ (ก่อนยืนยัน)                                | รายวชาทเลอ<br>รหัสวิชา                                        | กทารายการ (รอยนยนการแงทะเบยน)<br>ชื่อรายวิชา                                                                                                    | หน่วยกิด                                 |                                               | กลุ่ม                             | แบบ                                                    | เวลา                                                          |
|                                                            | รายวิชาที่ทำ                                                  | การลงทะเบียนไว้แล้ว                                                                                                    |                                          |                                               |                                   |                                                        |                                                               |
|                                                            | รหสวขา                                                        | 20310321                                                                                                    | หนวยกด                                   | เลือก                                         | ทำรายการ                          | แบบ                                                    | เวลา                                                          |
|                                                            | รหสวขา                                                        |                                                                                                    | หนวยกต                                   | เลือก<br>ถาบ                                  | ทำรายการ<br>เปลี่ยนกลุ่ม          | ແນນ                                                    | เวลา                                                          |
|                                                            | รหลวขา<br>พง501                                               | ระเบียบวิธีวิจัยทางวิศวกรรมพลังงานทดแทน                                                                                                    | หนวยกต<br>3                              | เลือก<br>ไป                                   | ทำรายการ<br>เปลี่ยนกลุ่ม          | ແນນ                                                    | רפנו                                                          |
|                                                            | รหลวขา<br>พง501<br>พง502                                      | ระเบียบวิธีวิจัยทางวิศวกรรมพลังงานทดแทน<br>หลักพื้นฐานทางวิศวกรรมพลังงานทดแทน                                                                                                    | นนวยกต<br>3<br>3                         | เลือก<br>0001<br>ไปไ้<br>ไปไ้                 | <u>ห่ารายการ</u><br>เปลี่ยนกลุ่ม  | ู <sup>แบบ</sup><br>ลือกก                              | เวลา<br>ดปุ่มถอน                                              |
|                                                            | รหลวขา<br>พง501<br>พง502<br>พง510                             | ระเบียบวิธีวิจัยทางวิศวกรรมพลังงานทดแทน<br>หลักพื้นฐานทางวิศวกรรมพลังงานทดแทน<br>วิศวกรรมพลังงานทดแทนและนวัตกรรมพลังงานทาง<br>เลือก                                                                                         | นนวยกต<br>3<br>3<br>3                    | เลือก<br>1211<br>1211<br>1211<br>1211<br>1211 | ห่ารายการ<br>เปลี่ยนกลุ่ม<br>ไนรา | ู <sup>แบบ</sup><br>ลือกก<br>ยวิชาา                    | <sup>เวลา</sup><br>ดปุ่มถอน<br>ที่ต้อง <u>การถ</u>            |
|                                                            | รหลวยา<br>พง501<br>พง502<br>พง510<br>พง511                    | ระเบียบวิธีวิจัยทางวิศวกรรมพลังงานทดแทน<br>หลักพื้นฐานทางวิศวกรรมพลังงานทดแทน<br>วิศวกรรมพลังงานทดแทนและนวัตกรรมพลังงานทาง<br>เลือก<br>นวัตกรรมอินเตอร์เน็ตของสรรพสิ่ง บัญญาประดิษฐ์ แ<br>พลังงานอัจฉริยะ                   | นนวยกต<br>3<br>3<br>3<br>เละ 3           | เลือก<br>ไป<br>ไป<br>ไป<br>ไป                 | ทำรายการ<br>เปลี่ยนกลุ่ม<br>ในรา  | แบบ<br>ลือกก<br>ยวิชาร์<br><sub>A-F</sub> <sup>M</sup> | เวลา<br>ดปุ่มถอน<br>ที่ต้องการถ<br>008:00-10:00 <u>RE 302</u> |
|                                                            | รหลวขา<br>พง501<br>พง502<br>พง510<br>พง511<br>ระบุรหัสวิชา    | ระเบียบวิธีวิจัยทางวิศวกรรมพลังงานทดแทน<br>หลักพื้นฐานทางวิศวกรรมพลังงานทดแทน<br>วิศวกรรมพลังงานทดแทนและนวัตกรรมพลังงานทาง<br>เลือก<br>นวัตกรรมอินเตอร์เน็ตของสรรพสิ่ง บัญญาประดิษฐ์ แ<br>พลังงานอัจฉริยะ<br>จำนวนหน่วยกิตร | หนวยกต<br>3<br>3<br>3<br>เละ 3<br>รวม 12 | เลือก<br>ไป<br>ไป<br>ไป                       | ทำรายการ<br>เปลี่ยนกลุ่ม<br>ในรา  | แบบ<br>เลือกก<br>ยวิชาร์<br>A-F <sup>M</sup>           | เวลา<br>ดปุ่มถอน<br>ที่ต้องการถ<br>008:00-10:00 <u>RE 302</u> |

- ให้นักศึกษาเลือกกดปุ่มรูป 🌃 ในรายวิชาที่ต้องการถอนออก

# รายการที่เลือกไว้ (รถเข็น)

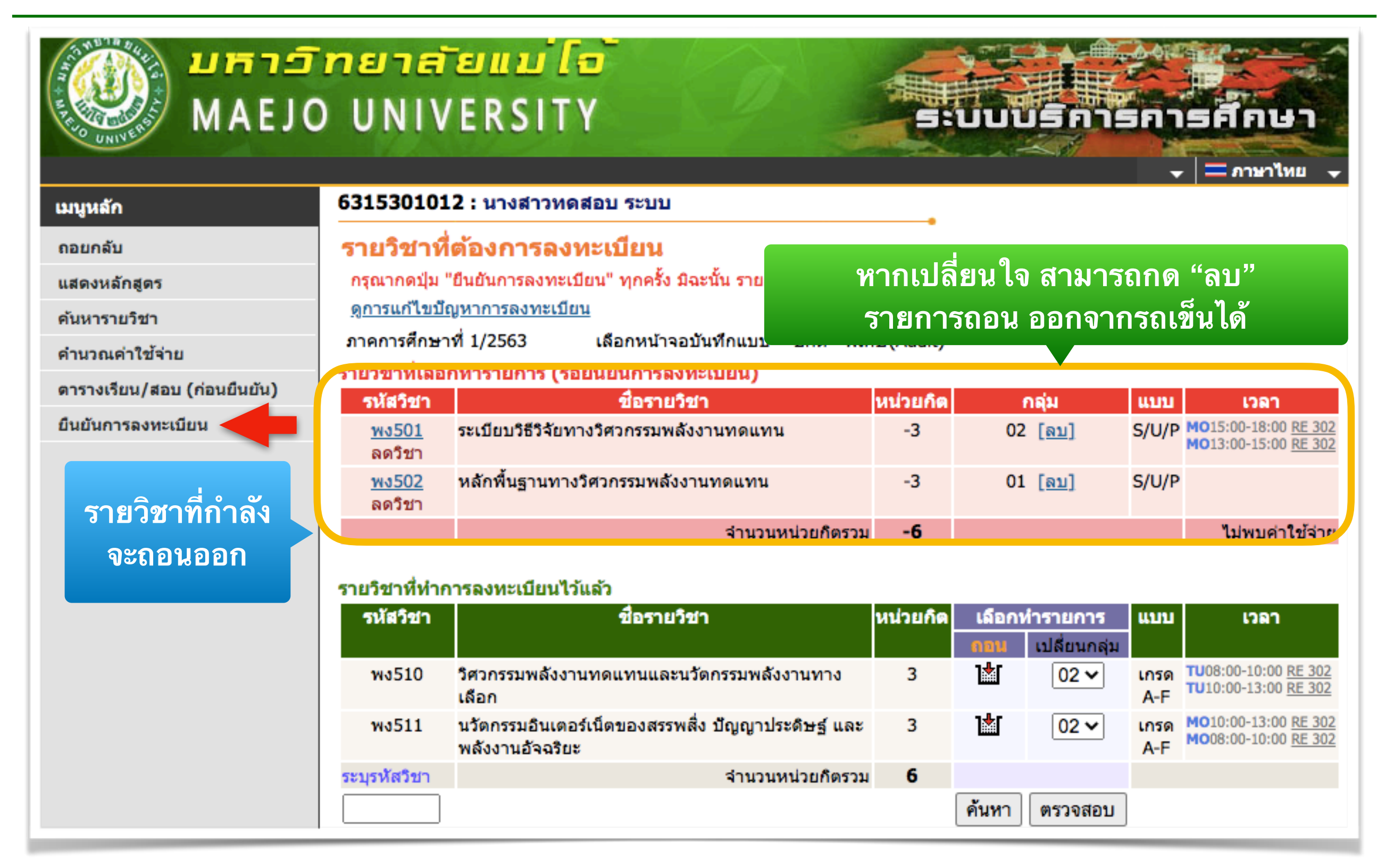

#### - หากเลือกรายการถอนเรียบร้อยแล้ว ให้กดปุ่ม "ยืนยันการลงทะเบียน"

### ยืนยันการลงทะเบียน

|                                 | <mark>ทยาสัยแบ่</mark><br>DUNIVERSI                                             | TTTTTTTTTTTTTTTTTTTTTTTTTTTTTTTTTTTTTT                                                                                                    | 5:00                                                            | USA                                                  |                            | รศึกษา              |
|---------------------------------|---------------------------------------------------------------------------------|----------------------------------------------------------------------------------------------------|-----------------------------------------------------------------|------------------------------------------------------|----------------------------|---------------------|
| เมนูหลัก                        | 6315301012 : นางส                                                               | กดปุ่ม "ยืนยันการลงทะเบีย                                                                                                    | ยน" เพื่อา                                                      | ทำรายเ                                               | การให้เ                    | สมบูรณ์             |
| <sup>ถอยกลับ</sup><br>ถอยกลับไป | ยืนยันการลงทะเบ                                                                 | บน<br>นักศึกษาโปรดดรวจสอบรายการ<br><mark>เมื่อนักศึกษามั่นใจแล้วให้กดปุ่ม</mark><br>ยืนยันการลงทะเบีย                                                                                                    | รลงทะเบียน<br>I <mark>กรุณากดปุ่ม</mark><br>น                   | 1                                                    |                            |                     |
| แก้ไขรายการ                     | รหัสวิชา รายการ                                                                 | คำอธิบาย                                                                                                    | แบบการศึกร                                                      | ษา หน่วยกิ                                           | ัด กลุ่ม                   |                     |
| ใบรถเต็บได้                     | พง501 ลดวิชา ระเบียบวิ                                                          | ธีวิจัยทางวิศวกรรมพลังงานทดแทน                                                                                                    | SU                                                              | 3                                                    | 2                          |                     |
|                                 | พง502 ลดวิชา หลักพื้นฐ                                                          | านทางวิศวกรรมพลังงานทดแทน                                                                                                    | SU                                                              | 3                                                    | 1                          |                     |
|                                 | รหัสวิชา<br>พง510 วิศวกรรมพล่<br>Renewable<br>พง511 นวัตกรรมอื่น<br>Internet of | ตารางสอบ<br>ชื่อรายวิชา<br>ลังงานทดแทนและนวัตกรรมพลังงานทางเลือก<br>e Energy Engineering and Alternative Energy<br>แดอร์เน็ตของสรรพสิ่ง บัญญาประดิษฐ์ และพลัง<br>Things Artificial Intelligence and Smart Ene<br>หมายเหตุ C = Lecture L = Lab R = ประช | / Innovation<br>งานอัจฉริยะ<br>ergy Innovatio<br>(ม S = Self Si | <mark>กลุ่ม สอบ</mark><br>2<br>2<br>on<br>tudy T = 6 | กลางภาค ส<br>-<br>-<br>ดิว | อบปลายภาค<br>-<br>- |
|                                 |                                                                                 |                                                                                                    | _                                                               | -                                                    |                            |                     |

- หากต้องการแก้ไขรายการ สามารถกด "ถอยกลับ" ไปแก้ไขรายการถอนได้
- หากรายการถูกต้องแล้ว ให้กดปุ่ม "ยืนยันการลงทะเบียน" อีกครั้ง

# ทำรายการลงทะเบียนเสร็จสมบูรณ์

|          | DUNIVERSITY                                                                                                    | <b>ร อาษาไทย</b> → |
|----------|----------------------------------------------------------------------------------------------------|--------------------|
| เมนูหลัก | 6315301012 : นางสาวทดสอบ ระบบ                                                                                                    |                    |
| ถอยกลับ  | ยืนยันการลงทะเบียน                                                                                                    |                    |
|          | Congratulations!<br>* ระบบทำการส่าเร็จ *<br>กรุณา Click ที่ปุ่มเพื่อดูผลการลงทะเบียน<br>ผลลงทะเบียน<br>PAY ON-LINE<br>ขำทะเงิน on-line |                    |

 ถ้าระบบแสดงข้อความ "ระบบทำการสำเร็จ" แสดงว่ารายวิชาที่ถอนออก ถูกบันทึกในระบบเรียบร้อยแล้ว โดยสามารถดูผลได้ที่เมนู "ผลการลงทะเบียน"

### ผลการลงทะเบียน

|                                  |                       |                 | รายวิชาที่องหะเบียบทั้งหมด                                                                                                    |                      |          |          |       |            |
|----------------------------------|-----------------------|-----------------|----------------------------------------------------------------------------------------------------|----------------------|----------|----------|-------|------------|
|                                  |                       | รหัสวิชา        | ชื่อรายวิชา                                                                                                    | แบบการ<br>ศึกษา      | หน่วยกิด | กลุ่ง    |       |            |
| วิชาที่ลงทะเบียน<br>.สร็จสมบูรณ์ |                       | <u>wง511</u>    | นวัดกรรมอินเตอร์เน็ดของสรรพสิ่ง บัญญาประดิษฐ์ และ<br>พลังงานอัจฉริยะ<br>Internet of Things Artificial Intelligence and Smart<br>Energy Innovation | A-F(E)               | 3        | 2        |       |            |
|                                  |                       | <u>wง510</u>    | วิศวกรรมพลังงานทดแทนและนวัดกรรมพลังงานทางเลือก<br>Renewable Energy Engineering and Alternative<br>Energy Innovation                               | A-F(E)               | 3        | 2        |       |            |
|                                  |                       |                 | จำนวนหน                                                                                                    | ่วยกิตรวม            | 6        |          |       |            |
|                                  |                       |                 | ประวัติการทำรายการลงทะเบียน                                                                                                    |                      |          |          |       |            |
| ลำดับ                            | 」 วันที่/รหัส<br>วิชา | รายการ          | ชื่อรายวิชา                                                                                                    |                      | ۱        | หน่วยกิด | กลุ่ม | พิมพ์เมื่อ |
| 1                                | 5 พ.ย. 2563<br>พง502  | ลง<br>ทะเบียน   | หลักพื้นฐานทางวิศวกรรมพลังงานทดแทน<br>Fundamentals of Renewable Energy Engineering                                                                |                      |          | 3        | 1     |            |
|                                  | พง510                 | ลง<br>ทะเบียน   | วิศวกรรมพลังงานทดแทนและนวัตกรรมพลังงานทางเลือก<br>Renewable Energy Engineering and Alternative Energ                                              | gy Innovat           | tion     | 3        | 2     |            |
|                                  | พง511                 | ลง<br>ทะเบียน   | นวัตกรรมอินเตอร์เน็ตของสรรพสิ่ง บัญญาประดิษฐ์ และพล้<br>Internet of Things Artificial Intelligence and Smart Er<br>Innovation                     | ังงานอัจฉรี<br>nergy | ยะ       | 3        | 2     |            |
| 2 12 พ.ย. 2563<br>พง501 เพื่อ    |                       | i3<br>เพิ่มวิชา | ระเบียบวิธีวิจัยทางวิศวกรรมพลังงานทดแทน<br>Deservet Methodology in Denovable France Fraince                                                       |                      |          | 3        | 2     |            |
| 3                                | 12 พ.ย. 256<br>พง501  | i3<br>ลดวิชา    | sะเบียบวิธีวิจัยทางวิศวกรรมพลังงานทดแทน                                                                                                    | ering                |          | -3       | 2     |            |
|                                  | พง502                 | ลดวิชา          | Research Methodology in Renewable Energy Enginee<br>หลักพื้นฐานทางวิศวกรรมพลังงานทดแทน                                                            | ering                |          | -3       | 1     |            |

ประวัติการทำรายการ ถอนรายวิชา

### คำเตือน

ให้นักศึกษา "ยืนยันการลงทะเบียน" ทุกครั้ง หากไม่ยืนยันการลงทะเบียน รายการจะไม่สมบูรณ์ ถือว่านักศึกษาไม่ได้ถอนรายวิชานั้น